### Så här bokar du en flygning med Daisy online på hemsidan

#### Förutsättningar

För att du ska kunna boka en flygning med Daisy på hemsidan krävs att du är medlem i Flygande Veteraner, dvs har betalat medlemsavgiften samt att du kan logga in på Mina Sidor i Medlemsportalen.

För att du ska kunna logga in i Medlemsportalen måste vi ha din e-postadress registrerad i medlemsregistret och att du själv har skapat ett eget lösenord. Kontakta medlemsservice via kontaktformuläret på hemsidan om du har problem att logga in.

Vidare är det viktigt att du har angivit ditt mobilnummer på sidan "MIN PROFIL" i medlemsportalen, så att vi kan kontakta dig med viktig information gällande bokningen eller flygningen.

Om du även vill boka ytterligare medlemmar i din bokning så måste du veta övriga medbokades femställiga medlemsnummer samt korrekt stavat för- och efternamn, som det är angivet i vårt medlemsregister. Denna information hittar dina medbokade på Mina Sidor i Medlemsportalen.

Du ska även ha läst igenom villkoren i "Regler och förutsättningar för våra flygningar", som du hittar på hemsidan.

### Flygprogram

En sammanställning av alla flygningar som är planerade med Daisy finns listade i flygprogrammet på hemsidan <u>http://www.flygandeveteraner.se</u> under rubriken "Flygningar".

På varje flygnings individuella sida finns detaljerad information om flygningen och arrangemanget, såsom datum och tid för flygningen, avreseflygplats, pris och eventuella tillkommande kostnader. På denna sida finns även en bokningslänk "Boka här", som öppnar bokningsformuläret.

Du hittar även en sammanställning av alla flygningar under menyvalet "EVENT" i Medlemsportalen <u>https://flygandeveteraner.arcmember.net/Public/</u>

2021-04-19 version 1

| /älkommen | MIN PROF     | IL MIN   | A INSTÄLLNINGAR  | GE EN GÅVA          | EVENT | KONTAKTA OSS  |
|-----------|--------------|----------|------------------|---------------------|-------|---------------|
|           | Namn         | Postort  | Starttid         | Plats               | Sista | anmälningsdag |
| Boka      | Testevent    | Västerås | 2021-05-01 10:00 | Hässlö Flygförening | 2021- | 04-24         |
| Boka      | Testflygning | Västerås | 2021-05-01 10:00 | Hässlö Flygförening | 2021- | .04-30        |

•••• Färgprickarna till höger om varje flygning visar platstillgång: Platser kvar / Få platser kvar / Fullbokat. Grå prick indikerar att bokningen är stängd, t.ex. på grund av att sista anmälningsdag har passerat.

### Bokning

För att öppna bokningsformuläret klickar du på länken "Boka här" på respektive flygnings sida på hemsidan eller på den blåa knappen "Boka "för önskad flygning under "EVENT" i Medlemsportalen.

Du blir uppmanad att logga in om du inte redan är inloggad i Medlemsportalen.

2021-04-19 version 1

|                                                                                    | GE EN GÅVA                      | EVENT         | KONTAKTA OSS                                    |
|------------------------------------------------------------------------------------|---------------------------------|---------------|-------------------------------------------------|
| estflygning,                                                                       | Västerås                        |               |                                                 |
| Kategori: Flygnin<br>Plats: Hässlö Fly                                             | g<br>/ <b>gförening</b>         |               | En halvtimmes tur över ett vårfagert landskap.  |
| i <mark>tarttid:</mark> 2021-05<br>/ill <mark>kor för deltag</mark><br>nedlemsskap | 5-01 10:00<br>are: Endast medle | mmar med gi   | ltigt Avboka flygningen via denna <b>länk</b> . |
| Anmälan Ste                                                                        | g 1 av 3 - Ident                | ifiering      |                                                 |
| Du är inte inlogg                                                                  | ad. Finns din e-po              | stadress regi | strerad sedan tidigare måste du logga in.       |
|                                                                                    |                                 |               |                                                 |
| -post                                                                              |                                 |               |                                                 |
| ösenord                                                                            |                                 |               |                                                 |
| ösenord                                                                            |                                 |               |                                                 |
| ösenord                                                                            | let?                            |               |                                                 |
| -post<br>ösenord<br>ilömt lösenord                                                 | let?                            |               |                                                 |

I steg 2 av 3 ska du fylla i alla efterfrågade Deltagaruppgifter. Vikt är alltid obligatoriskt och är ett myndighetskrav. Personnummer efterfrågar vi endast då detta är nödvändigt, t.ex. om Daisy ska landa på en militär flygplats eller liknande. Denna information lagrar vi endast så länge evenemanget pågår och kommer att raderas efteråt.

Om flygningen inkluderar övernattning så ska du även ange vilken typ av boende som önskas och eventuella önskemål ang. boende.

Om du inte vill addera ytterligare deltagare så går du vidare genom att klicka på knappen "Steg 2 Betalning >>"

2021-04-19 version 1

| Deltagare 1                                                    | Passageraruppgifter                       |
|----------------------------------------------------------------|-------------------------------------------|
| Daisy Douglas                                                  | Vikt                                      |
| Mobiltelefon: 0701234567<br>E-post: daisy@flygandeveteraner.se | 75                                        |
|                                                                | Personnummer                              |
|                                                                | 19431005-0000                             |
|                                                                | Roende (plats i dubbelrum ingår i priset) |
|                                                                |                                           |
|                                                                | <ul> <li>Enkelrum (100.00 kr)</li> </ul>  |
|                                                                | O Önskar inget boende                     |
|                                                                | Övriga önskemål ang. boende               |
|                                                                | Ej rökare, ej husdjur allergi             |
|                                                                | Kostnad för flygningen                    |
|                                                                | Pris (1000 00 kr)                         |
|                                                                |                                           |
| Addera vtterligare en deltagare                                |                                           |
| - Addera ytterligare en dettagare                              |                                           |
| Otan 0 Databien v                                              |                                           |
| Steg 3 - Betaining »                                           |                                           |

#### Boka medresenär

Om du vill boka en eller flera medresenärer klickar du på länken "+ Addera ytterligare en deltagare".

Fyll i alla efterfrågade uppgifter för de medbokade. Alla dina medbokade måste vara medlemmar i Flygande Veteraner. Observera att du måste ange deras femställiga medlemsnummer (individnummer), Förnamn och Efternamn <u>exakt</u> som det är registrerat i medlemsregistret. Annars kommer inte medlemskontrollen att fungera och bokningen kan inte utföras.

2021-04-19 version 1

| Deltagare 2                                                          | Passageraruppgifter                                          |
|----------------------------------------------------------------------|--------------------------------------------------------------|
| Dagny Douglas                                                        | Vikt                                                         |
| Mobilteleton:<br>E-nost:                                             | 85                                                           |
| - post.                                                              | Bersonnummer                                                 |
| Individnummer                                                        |                                                              |
| 12345                                                                | 19431005-001                                                 |
| Förnamn                                                              |                                                              |
| Dagny                                                                | Boende (plats i dubbeirum ingar i priset)                    |
|                                                                      | <ul> <li>Dubbeirum</li> <li>Salaharan (100.00 ks)</li> </ul> |
| Efternamn                                                            |                                                              |
| Douglas                                                              | O Onskar inget boende                                        |
|                                                                      | Övriga önskemål ang. boende                                  |
| Jag har tagit del av informationen om min personliga integritet. Läs |                                                              |
| vår integritetspolicy.                                               |                                                              |
|                                                                      | Kostnad för flygningen                                       |
|                                                                      | Pris (1000 00 kr)                                            |
|                                                                      | Ph3 (1000.00 kr)                                             |
|                                                                      |                                                              |
|                                                                      |                                                              |
|                                                                      |                                                              |
| • Addera ytterligare en deltagare                                    |                                                              |
| Addera ytterligare en deltagare                                      |                                                              |
| • Addera ytterligare en deltagare                                    |                                                              |
| • Addera ytterligare en deltagare<br>Steg 3 - Betalning »            |                                                              |
| • Addera ytterligare en deltagare<br>Steg 3 - Betalning »            |                                                              |

Om du inte vill addera ytterligare deltagare så går du vidare genom att klicka på knappen "Steg 2 Betalning >>"

Om uppgifterna du angett för dina medbokade inte är korrekta så visas denna text. Kontrollera uppgifterna och att det inte har smugit sig in ett mellanslag före eller efter de uppgifter du har angivit.

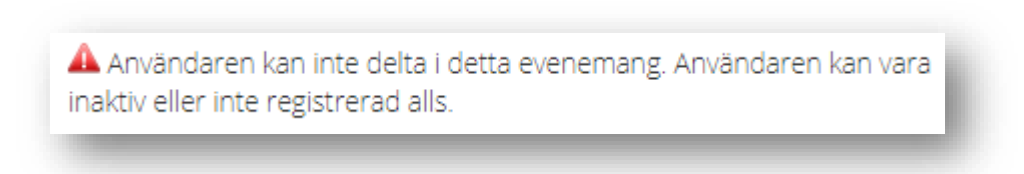

### Betalning

I Steg 3 av 3 visas en sammanställning av alla bokade i bokningen samt totalt belopp som ska betalas för flygningen. Kontrollera att uppgifterna stämmer.

Välj önskat betalningssätt, som är kort (Mastercard och Visa), Swish eller Faktura via e-post.

2021-04-19 version 1

| Förnamn                                                | Efternamn    | Fakturamottagare         |   |
|--------------------------------------------------------|--------------|--------------------------|---|
| Daisy                                                  | Douglas      | ✓                        | Ē |
| Dagny                                                  | Douglas      |                          | Ť |
| Belopp                                                 |              |                          |   |
| 2000.00 kr                                             |              |                          |   |
| Anmälan Steg 3                                         | av 3         |                          |   |
| Adress                                                 |              | Betalningssätt           |   |
| Daisy Douglas<br>Flygplatsinfarten 41<br>168 67 Bromma |              | Kort nets: Southand VISA |   |
| 🗌 Jag vill ange en a                                   | innan adress | O Swish ()               |   |
|                                                        |              | O Faktura via e-post     |   |
| « Steg 2                                               | Betala       |                          |   |

### Betalning med kort

Om betalning via kort valdes visas denna sida efter att du klickat på den blå knappen "Betala", där du anger dina kortuppgifter.

2021-04-19 version 1

| postaure   | /SS         |        | Nytt kort                        | VISA 🌓                        |
|------------|-------------|--------|----------------------------------|-------------------------------|
| stnumm     | ier         |        | Debit                            | Kredit                        |
| dskod<br>6 | Mobilnummer |        | Kortnummer                       |                               |
| rsonnun    | nmer        | Skippa | Utgår (mm/åå)                    | cvc 🧿                         |
|            |             |        | Kom ihåg mitt kort               |                               |
|            |             |        | Betala                           | 2 000 kr                      |
|            |             |        | Genom att klicka på "Betala" acc | epterar jag Användarvillkoren |
|            |             |        | Villkoren för att handla         | hos Flygande Veteraner.       |

#### Betalning med Swish

Om betalning via Swish valdes så uppmanas du att fylla i ditt mobilnummer.

| Mobilnummer |  |
|-------------|--|
| 070XXXXXXX  |  |
| <u> </u>    |  |

2021-04-19 version 1

Klicka sedan på den blå knappen "Betala" och följ anvisningen att öppna Swish-appen på din mobiltelefon eller annan enhet samt ange din kod till Swish för att genomföra betalningen.

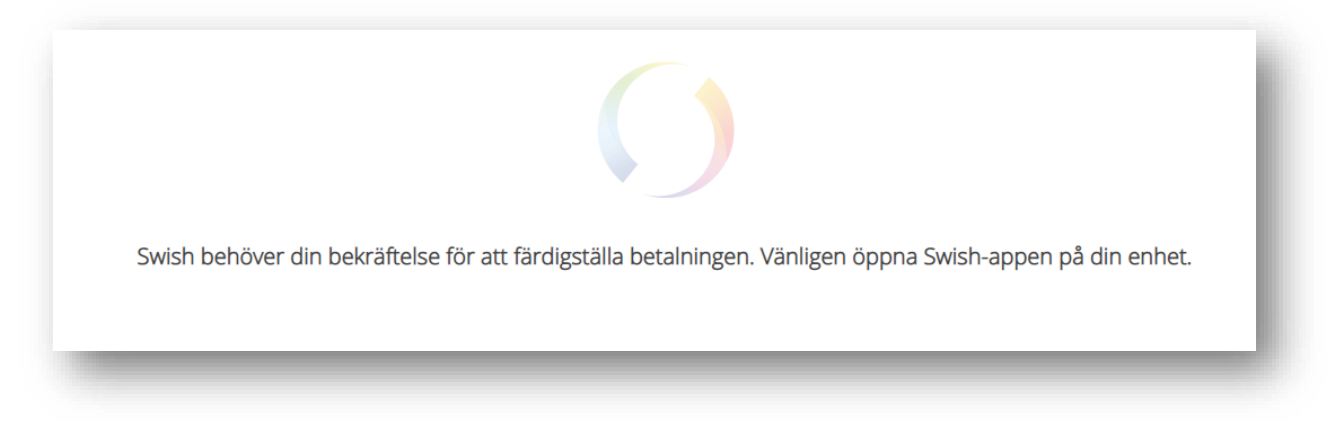

#### Betalning med Faktura med e-post.

Om Faktura via e-post valdes kommer en bankgirofaktura att skickas som ett PDF-dokument till din e-postadress. Betala fakturan så snart det är möjligt. Bokningen är inte bekräftad förrän full betalning har inkommit. Var mycket noga med att ange korrekt bankgironummer och OCR-nummer när du utför betalningen. Båda dessa nummer hittar du på bankgirofakturan.

#### Bokningsbekräftelse

En automatisk bokningsbekräftelse kommer att skickas via e-post till din e-postadress inom några minuter efter bokningen. Om du inte får något mejl, ta en titt i skräpposten. Det händer att automatiskt genererade meddelanden hamnar där. Kontrollera att alla uppgifter stämmer. Kontakta annars bokningsansvarig via e-post <u>resor@flygandeveteraner.se</u>.

#### Avbokning

Om du av någon anledning inte kan delta i flygningen så ska du så snart som möjligt avboka din bokning. Detta görs med detta <u>avbokningsformulär</u>, som du även hittar på hemsidan. Vänligen läs "Regler och förutsättningar för våra flygningar" på hemsidan för avbokningsregler mm. Avbokningen kommer att hanteras manuellt av bokningsansvarig och du kommer att få en bekräftelse via e-post när avbokningen är utförd. Avbokningsdag räknas den dag som du skickade in avbokningen via formuläret.